#### **BBO TEAMS OF 8 USER DOCUMENTATION**

#### Page 2 USER GUIDE FOR TEAMS OF 8 ONLINE USING BBO

#### Page 4 TEAM SET UP FOR TEAMS OF 8 ONLINE

PAGE 15 EXAMPLE OF HOW A MATCH OPERATES ON BBO FOR TEAMS OF 8

### USER GUIDE FOR TEAMS OF 8 ONLINE USING BBO

### **INTRODUCTION**

BBO is the current platform of choice by the Yorkshire League Committee for the Online Leagues, and we have looked at the possibility of playing teams of 8 online for the upcoming face-to-face season where it may be difficult to play over the table. To this end we have determined that it is possible to do so and instructions as to how to carry this out are enclosed in this document. As you may be aware BBO is set up for teams of 4 as opposed to teams of 8, so several steps need to be followed to replicate what happens in face- to -face bridge.

### WHAT IS NEEDED TO SET UP A MATCH

Currently in the online leagues all matches are set up by the home captain and are for teams of 4 matches. We currently use random boards. For a Teams of 8 match which is played online we will need to use pre-duplimated boards. In the past in the top 3 divisions of the Yorkshire League all matches used the same set of pre-duplimated boards. This will continue, except that instead of one 32 board file being used to generate hands, in future four 8 board files will be used in case one match needs to be played online. All matches played online for teams of 8 will operate in the same way, with pre-duplimated boards. The reason for this is that a match is split into four stanzas of eight boards and for each stanza a different file will need to be selected using BBO. For use on the BBO platform the files will need to be in LIN format.

### **SETTING UP A MATCH**

A delegated person or persons will generate the four LIN files needed for a team of 8 match and send them to the captain of the team setting the match up. Two people will be needed to set up a match for teams of 8 which will need two matches of 4 to be set up for each stanza. The first person sits at table one and sets up match 1 and the second person sits at table 3 and sets up match 2. Unlike face-to-face bridge the home team remains stationary. This is done as intuitively captains tend to know their own players better than their opponents and can always seat their own team in the same position and should lead to set up being easier.

A spreadsheet is available to help with the placement of pairs for each stanza(YL BBO Teams of 8 Setup).

### **CAPTAIN'S RESPONSIBILITIES**

 If you are setting up the match, then upon receiving the four Lin files and having received the player details from the opposing captain, fill in first page of the 'Teams of 8 Online Using BBO' and send it to your teammates and the opposing captain so that they can distribute the same information to their team.

If you are the captain and not setting up the match, then send your opposing captain partnership pairings and BBO names as soon as you have them

- 2. Both people setting up a match need to copy the LIN Files to their file system.
- 3. They also need to Import the LIN files into BBO. To do this carry out the following steps for each of the four

LIN files.

Log onto BBO Select Account. Select Deal Archive Select Import file Select file from your file system Select import.

Name file in Archive.

4 You are now ready to create a match. Carry out the normal steps for setting up a match, except that you now choose 'Use saved deals' which takes you to your archived hands which you can now select the appropriate file according to the stanza you are in.

The players and boards for each stanza are listed in the document 'Teams of 8 online Using BBO' together with the set up for each stanza you need to do on BBO.

### PLAYER'S RESPONSIBILITIES

- 1) It is up to the players to check that they are playing the correct pair and the correct boards in each stanza. If they find that they are not they need to contact their captain immediately.
- 2) All players need to record their scores during the match and send them to their captains. Two templates for doing this are provided at the end of the document your captain has sent you, one where the scores can be recorded horizontally and one where the scores are recorded vertically. Your captain will tell you which one they wish you to use. If possible, this should be used as it is quicker for your captain to cut and paste your scores into the excel spreadsheet at the end of the match. The templates works well for this purpose.

### **SCORING FOR TEAMS OF 8**

Using the excel template 'TEAMS OF 8 SCORESHEET V' or 'TEAMS OF EIGHT SCORESHEET H' enter the scores from your team according to the instructions on the template. If you use one of your own scoresheets you will need to amend the victory point scale which has been changed for the upcoming season.

Enter the score into EBULEAGUE.

## TEAM SET UP FOR TEAMS OF 8 ONLINE

#### PLAYED ON

| ΗΟΜΕ ΤΕΑΜ |      |          |   |      |                 |  |  |
|-----------|------|----------|---|------|-----------------|--|--|
|           | NAME | BBO NAME |   | NAME | <b>BBO NAME</b> |  |  |
| 1         |      |          | 1 |      |                 |  |  |
| 2         |      |          | 2 |      |                 |  |  |
| 3         |      |          | 3 |      |                 |  |  |
| 4         |      |          | 4 |      |                 |  |  |

|   | AWAY TEAM |                 |   |      |                 |  |  |
|---|-----------|-----------------|---|------|-----------------|--|--|
|   | NAME      | <b>BBO NAME</b> |   | NAME | <b>BBO NAME</b> |  |  |
| 5 |           |                 | 5 |      |                 |  |  |
| 6 |           |                 | 6 |      |                 |  |  |
| 7 |           |                 | 7 |      |                 |  |  |
| 8 |           |                 | 8 |      |                 |  |  |

| STANZA | BOARD NUMBERS | FILE NAME |
|--------|---------------|-----------|
| 1      | 1-8           |           |
| 2      | 9-16          |           |
| 3      | 17-24         |           |
| 4      | 25-32         |           |

## <u>STANZA 1</u>

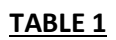

|   |   | 1          |   |   |
|---|---|------------|---|---|
|   |   | Ν          |   |   |
| 5 | w | Boards 1-8 | E | 5 |
|   |   | S          |   |   |
|   |   | 1          | - |   |

TABLE 2

|   |   | 6          |   |   |
|---|---|------------|---|---|
|   |   | Ν          |   |   |
| 2 | w | Boards 1-8 | E | 2 |
|   |   | S          |   |   |
|   |   | 6          | • |   |

TABLE 3

|   |   | 3          |   |   |
|---|---|------------|---|---|
|   |   | Ν          |   |   |
| 7 | w | Boards 1-8 | E | 7 |
|   |   | S          |   |   |
|   |   | 3          |   |   |

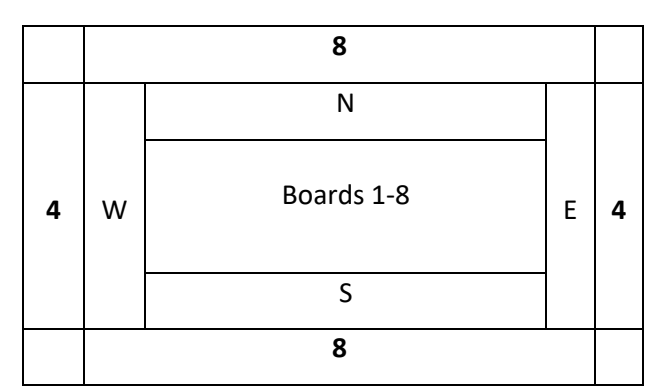

### <u>STANZA 2</u>

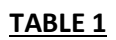

|   |   | 1           |   |   |
|---|---|-------------|---|---|
|   |   | Ν           |   |   |
| 6 | w | Boards 9-16 | E | 6 |
|   |   | S           |   |   |
|   |   | 1           | - |   |

TABLE 2

|   |   | 7           |   |   |
|---|---|-------------|---|---|
|   |   | Ν           |   |   |
| 2 | w | Boards 9-16 | E | 2 |
|   |   | S           |   |   |
|   |   | 7           | - |   |

TABLE 3

|   |   | 3           |   |   |
|---|---|-------------|---|---|
|   |   | Ν           |   |   |
| 8 | w | Boards 9-16 | E | 8 |
|   |   | S           |   |   |
|   |   | 3           |   |   |

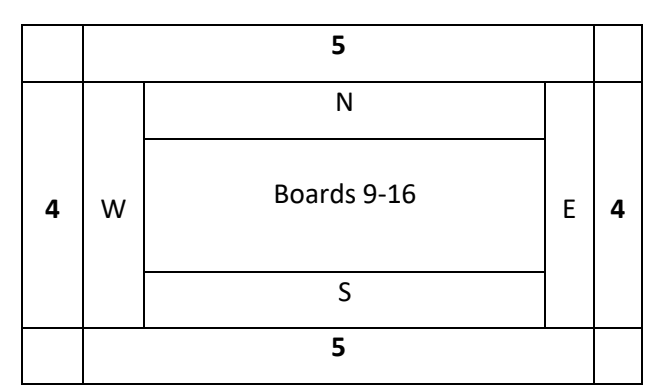

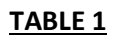

|   |   | 1            |   |   |
|---|---|--------------|---|---|
|   |   | Ν            |   |   |
| 7 | w | Boards 17-24 | E | 7 |
|   |   | S            |   |   |
|   |   | 1            | - |   |

TABLE 2

|   |   | 8            |   |   |
|---|---|--------------|---|---|
|   |   | Ν            |   |   |
| 2 | w | Boards 17-24 | E | 2 |
|   |   | S            |   |   |
|   |   | 8            |   |   |

TABLE 3

|   |   | 3            |   |   |
|---|---|--------------|---|---|
|   |   | Ν            |   |   |
| 5 | W | Boards 17-24 | E | 5 |
|   |   | S            |   |   |
|   |   | 3            | • |   |

|   |   | 6            |   |   |
|---|---|--------------|---|---|
|   |   | Ν            |   |   |
| 4 | w | Boards 17-24 | E | 4 |
|   |   | S            |   |   |
|   |   | 6            | - |   |

### <u>STANZA 4</u>

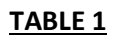

|   |   | 1            |   |   |
|---|---|--------------|---|---|
|   |   | Ν            |   |   |
| 8 | w | Boards 25-32 | E | 8 |
|   |   | S            |   |   |
|   |   | 1            | - |   |

TABLE 2

|   |   | 5            |   |   |
|---|---|--------------|---|---|
|   |   | Ν            |   |   |
| 2 | w | Boards 25-32 | E | 2 |
|   |   | S            |   |   |
|   |   | 5            | - |   |

TABLE 3

|   |   | 3            |   |   |
|---|---|--------------|---|---|
|   |   | Ν            |   |   |
| 6 | w | Boards 25-32 | E | 6 |
|   |   | S            |   |   |
|   |   | 3            | • |   |

|   |   | 7            |   |   |
|---|---|--------------|---|---|
|   |   | Ν            |   |   |
| 4 | w | Boards 25-32 | E | 4 |
|   |   | S            |   |   |
|   |   | 7            | - |   |

# Team Set Up Stanza 1 FOR BBO

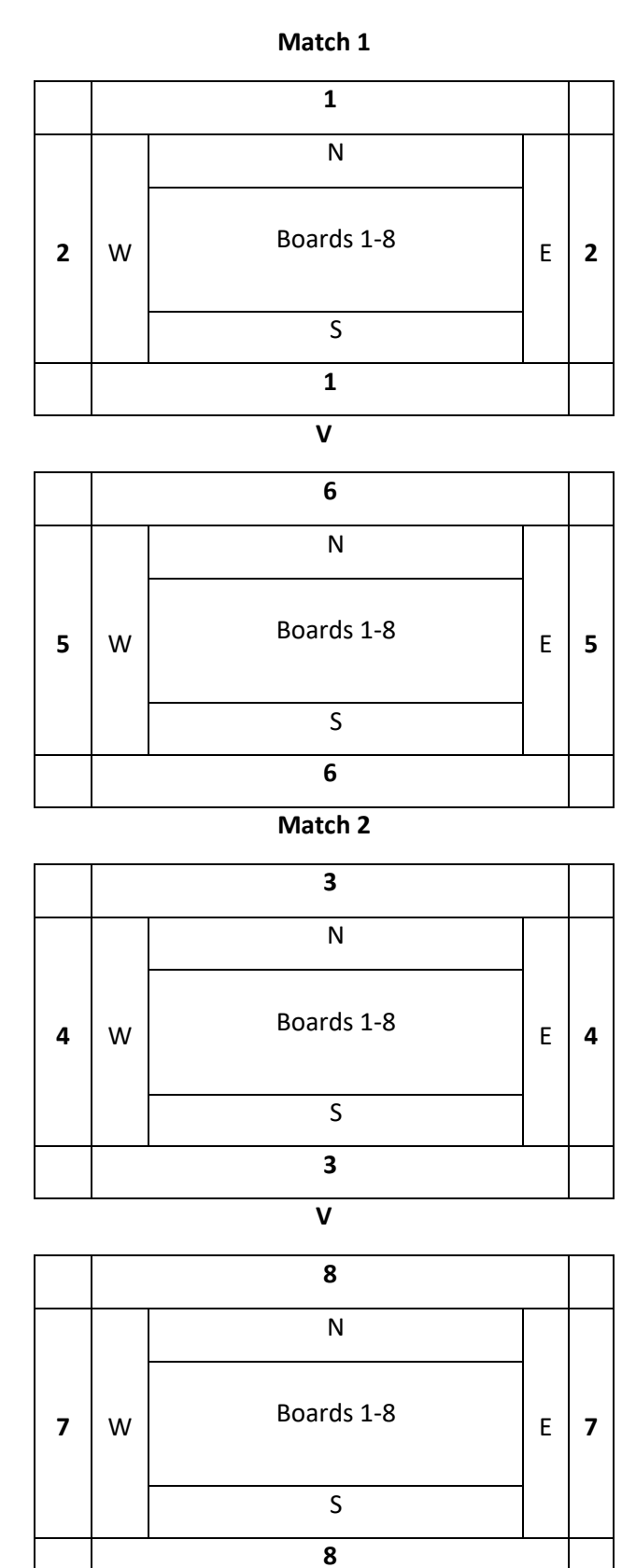

# Team Set Up Stanza 2 FOR BBO

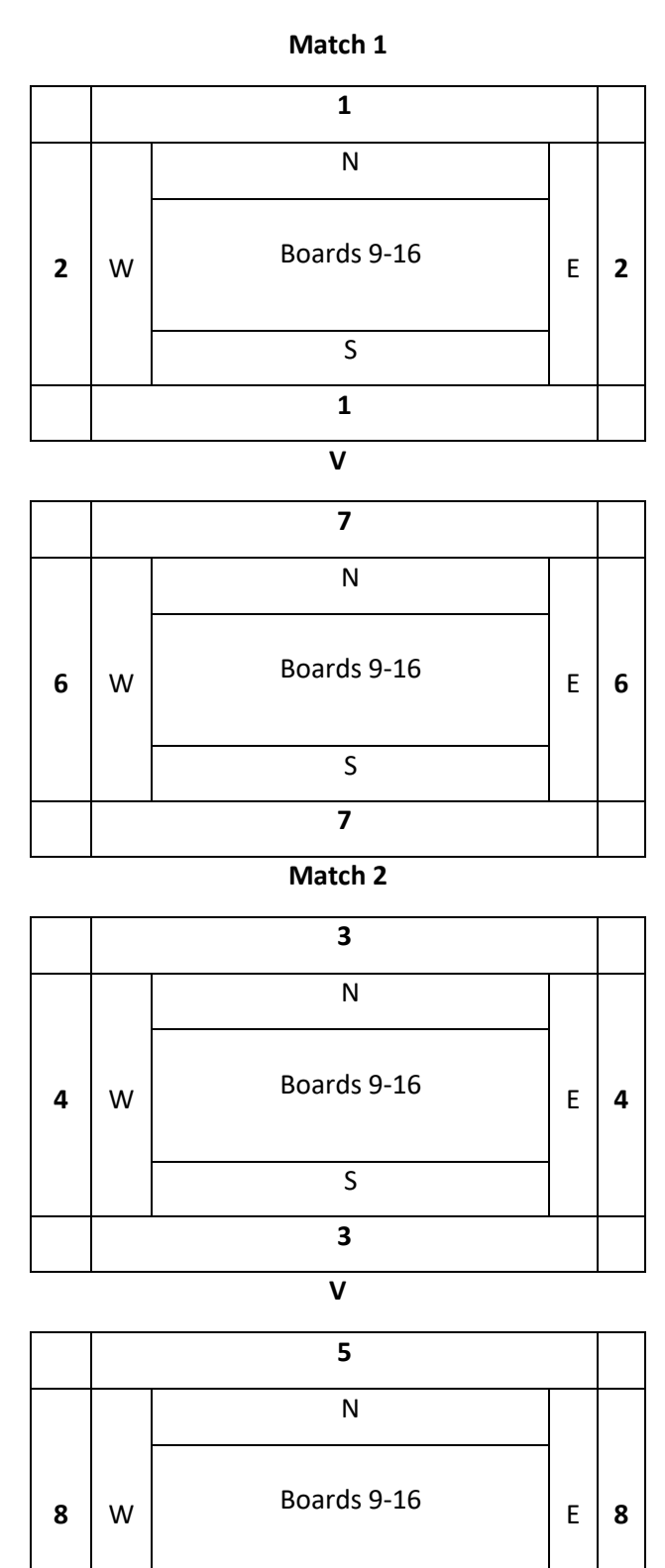

10

Տ 5

# Team Set Up Stanza 3 FOR BBO

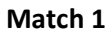

|   |   | 1            |   |   |  |  |
|---|---|--------------|---|---|--|--|
|   |   | Ν            |   |   |  |  |
| 2 | w | Boards 17-24 | E | 2 |  |  |
|   |   | S            |   |   |  |  |
|   |   | 1            | - |   |  |  |
| V |   |              |   |   |  |  |

|   |   | 8            |   |   |
|---|---|--------------|---|---|
|   |   | Ν            |   |   |
| 7 | w | Boards 17-24 | E | 7 |
|   |   | S            |   |   |
|   |   | 8            | • |   |

Match 2

|   |   | 3            |   |   |  |  |
|---|---|--------------|---|---|--|--|
|   |   | Ν            |   |   |  |  |
| 4 | w | Boards 17-24 | E | 4 |  |  |
|   |   | S            |   |   |  |  |
|   |   | 3            |   |   |  |  |
| V |   |              |   |   |  |  |

|   |   | 6            |   |   |
|---|---|--------------|---|---|
|   |   | Ν            |   |   |
| 5 | W | Boards 17-24 | E | 5 |
|   |   | S            |   |   |
|   |   | 6            |   |   |

# Team Set Up Stanza 4 FOR BBO

#### Match 1

|   |   | 1            |   |   |  |  |
|---|---|--------------|---|---|--|--|
|   |   | Ν            |   |   |  |  |
| 2 | w | Boards 25-32 | E | 2 |  |  |
|   |   | S            |   |   |  |  |
|   |   | 1            | - |   |  |  |
| V |   |              |   |   |  |  |

|   |   | 5            |   |   |
|---|---|--------------|---|---|
|   |   | Ν            |   |   |
| 8 | w | Boards 25-32 | E | 8 |
|   |   | S            |   |   |
|   |   | 5            |   |   |

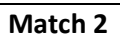

|   |   | 3            |   |   |
|---|---|--------------|---|---|
|   |   | Ν            |   |   |
| 4 | W | Boards 25-32 | E | 4 |
|   |   | S            |   |   |
|   |   | 3            |   |   |

| ٩  | 1 |
|----|---|
| ١. | , |
|    |   |

|   |   | 7            |   |   |
|---|---|--------------|---|---|
|   |   | Ν            |   |   |
| 6 | w | Boards 25-32 | E | 6 |
|   |   | S            |   |   |
|   |   | 7            | • |   |

# Vertical Data Input of Scores

|              | V              |                 |  |  |  |  |  |  |
|--------------|----------------|-----------------|--|--|--|--|--|--|
| DATE:        |                |                 |  |  |  |  |  |  |
| Pair Number  | NAME           | NAME            |  |  |  |  |  |  |
| BOARD NUMBER | OUR PLUS SCORE | OUR MINUS SCORE |  |  |  |  |  |  |
| 1            |                |                 |  |  |  |  |  |  |
| 2            |                |                 |  |  |  |  |  |  |
| 3            |                |                 |  |  |  |  |  |  |
| 4            |                |                 |  |  |  |  |  |  |
| 5            |                |                 |  |  |  |  |  |  |
| 6            |                |                 |  |  |  |  |  |  |
| 7            |                |                 |  |  |  |  |  |  |
| 8            |                |                 |  |  |  |  |  |  |
| 9            |                |                 |  |  |  |  |  |  |
| 10           |                |                 |  |  |  |  |  |  |
| 11           |                |                 |  |  |  |  |  |  |
| 12           |                |                 |  |  |  |  |  |  |
| 13           |                |                 |  |  |  |  |  |  |
| 14           |                |                 |  |  |  |  |  |  |
| 15           |                |                 |  |  |  |  |  |  |
| 16           |                |                 |  |  |  |  |  |  |
| 17           |                |                 |  |  |  |  |  |  |
| 18           |                |                 |  |  |  |  |  |  |
| 19           |                |                 |  |  |  |  |  |  |
| 20           |                |                 |  |  |  |  |  |  |
| 21           |                |                 |  |  |  |  |  |  |
| 22           |                |                 |  |  |  |  |  |  |
| 23           |                |                 |  |  |  |  |  |  |
| 24           |                |                 |  |  |  |  |  |  |
| 25           |                |                 |  |  |  |  |  |  |
| 26           |                |                 |  |  |  |  |  |  |
| 27           |                |                 |  |  |  |  |  |  |
| 28           |                |                 |  |  |  |  |  |  |
| 29           |                |                 |  |  |  |  |  |  |
| 30           |                |                 |  |  |  |  |  |  |
| 31           |                |                 |  |  |  |  |  |  |
| 32           |                |                 |  |  |  |  |  |  |

# **Horizontal Input of Scores**

|          | V     |    |   |   |   |      |   |   |     |   |   |      |   |   |   |   |
|----------|-------|----|---|---|---|------|---|---|-----|---|---|------|---|---|---|---|
|          | Date: |    |   |   |   |      |   |   |     |   |   |      |   |   |   |   |
| PAIR NUM | BER   |    |   |   | ١ | NAME |   |   |     |   | 1 | NAME |   |   |   |   |
| BOARD    |       | 1  |   | 2 |   | 3    | 4 | 1 | C , | 5 | 6 | 5    |   | 7 | 8 | 3 |
| ROUND 1  | +     | -  | + | - | + | -    | + | - | +   | - | + | -    | + | - | + | - |
|          |       |    |   |   |   |      |   |   |     |   |   |      |   |   |   |   |
| BOARD    | 9     | Э  | 1 | 0 | 1 | 1    | 1 | 2 | 1   | 3 | 1 | 4    | 1 | 5 | 1 | 6 |
| ROUND 2  | +     | -  | + | - | + | -    | + | - | +   | - | + | -    | + | - | + | - |
|          |       |    |   |   |   |      |   |   |     |   |   |      |   |   |   |   |
| BOARD    | 1     | .7 | 1 | 8 | 1 | 9    | 2 | 0 | 2   | 1 | 2 | 2    | 2 | 3 | 2 | 4 |
| ROUND 3  | +     | -  | + | - | + | -    | + | - | +   | - | + | -    | + | - | + | - |
|          |       |    |   |   |   |      |   |   |     |   |   |      |   |   |   |   |
| BOARD    | 2     | 5  | 2 | 6 | 2 | 7    | 2 | 8 | 2   | 9 | 3 | 0    | 3 | 1 | 3 | 2 |
| ROUND 4  | +     | -  | + | - | + | -    | + | - | +   | - | + | -    | + | - | + | - |
|          |       |    |   |   |   |      |   |   |     |   |   |      |   |   |   |   |

#### **EXAMPLE OF HOW A MATCH OPERATES ON BBO FOR TEAMS OF 8**

### STEP ONE

The administrator for the league matches will send the match files to the captain. These should be downloaded to your file system

2

### YORKSHIRE LEAGUE MATCH 1 LIN FILES FOR SET UP ON BBO

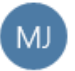

MICHAEL JACKSON < mikeandannette25@gmail.com> 12:30

To: mikefouraces@outlook.com

#### Save all attachments

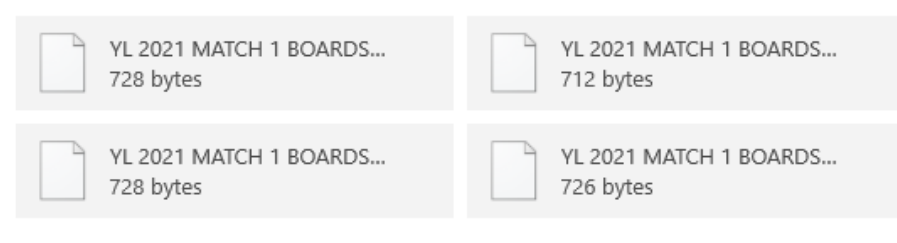

Hi Mike,

Attached are the LIN files needed for the first match of the 2021-2022 Yorkshire League season. Please load these to BBO in preparation for the first match.

Regards

Mike

### STEP TWO

Log into BBO and from the menu select Account(1) and the deal archive(3)

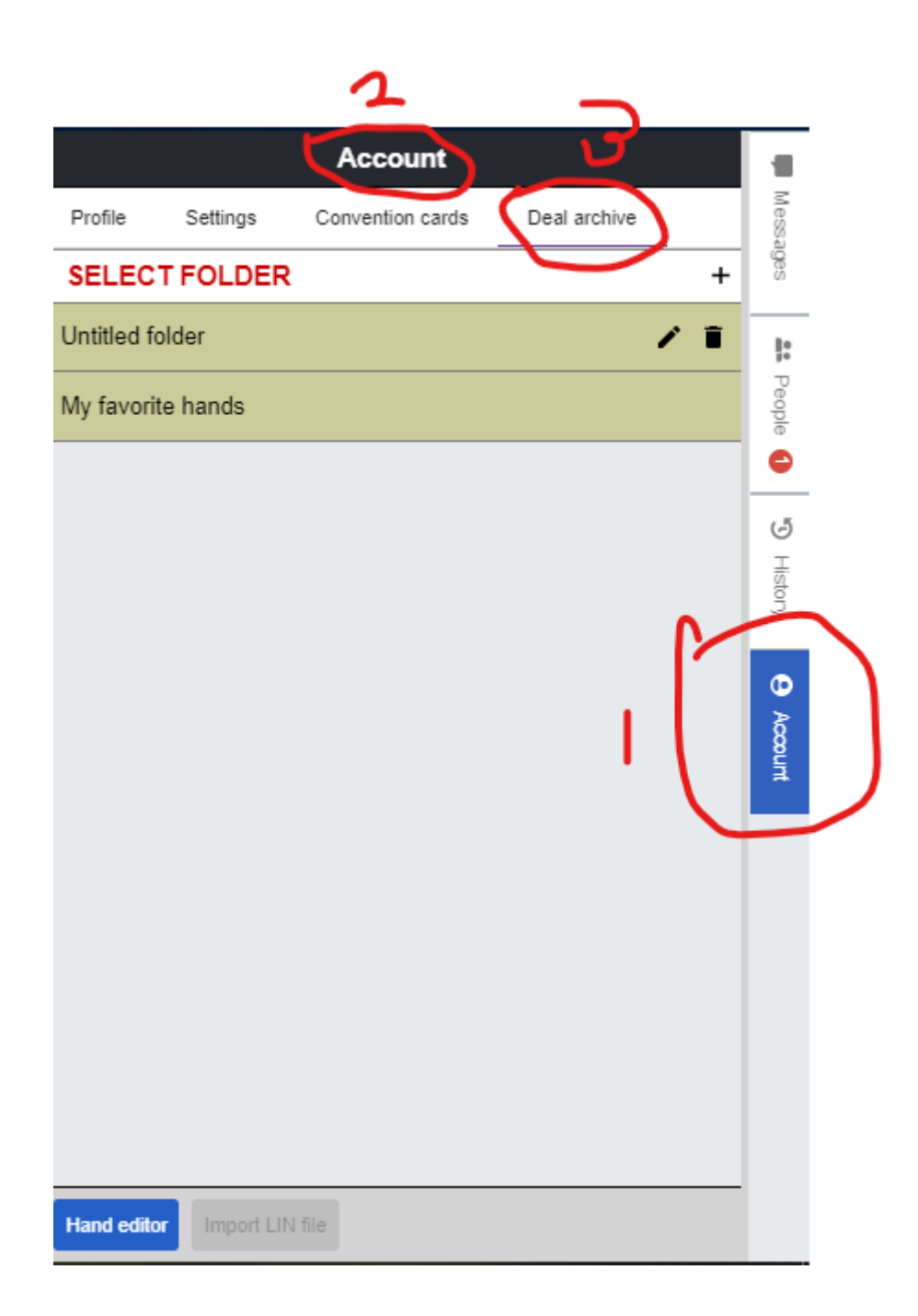

## STEP THREE

# Select the Plus sign to create a new folder

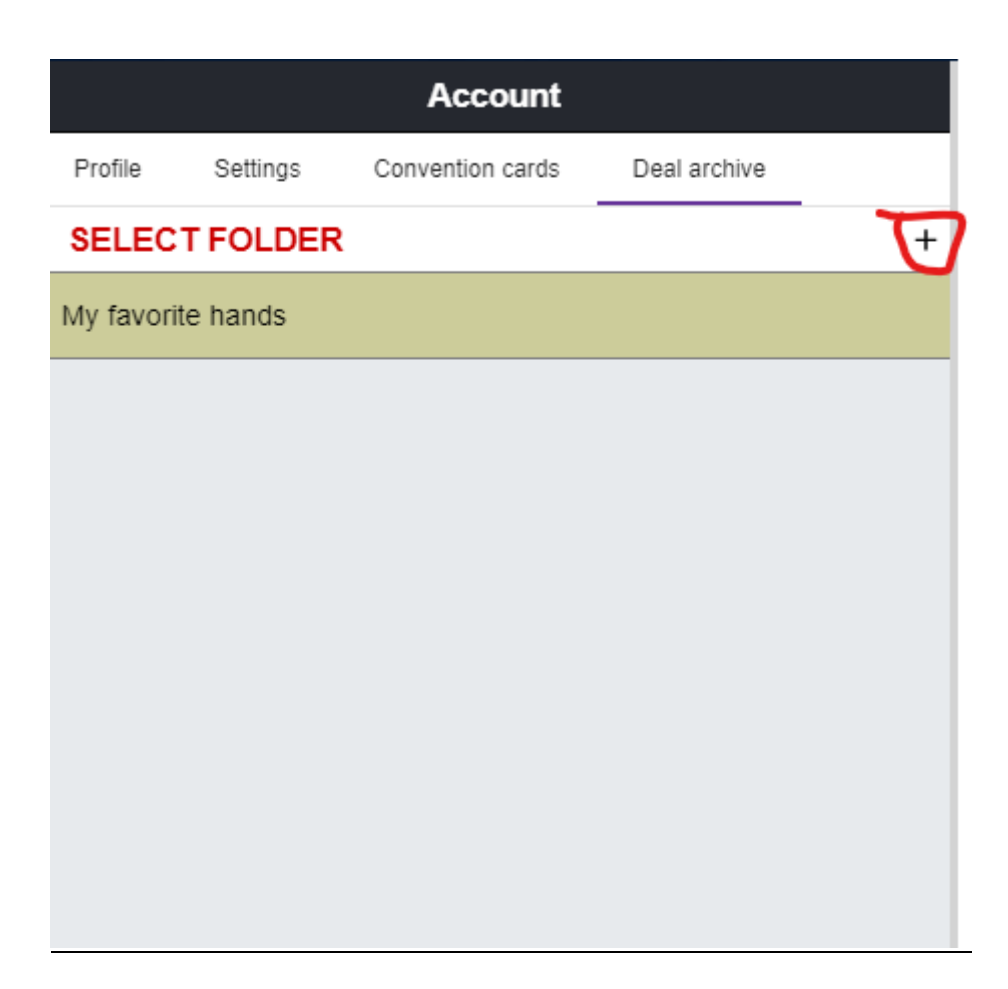

# STEP FOUR

Select the Pen and change the name of the untitled folder

|              |          | Account          |              |   |
|--------------|----------|------------------|--------------|---|
| Profile      | Settings | Convention cards | Deal archive | _ |
| SELEC        | TFOLDER  | ł                |              | + |
| My favori    | te hands |                  |              |   |
| Untitled for | older    |                  |              |   |
|              |          |                  |              |   |
|              |          |                  |              |   |
|              |          |                  |              |   |

## STEP FIVE

Once the pen has been selected it will be replaced with a tick which will allow you to edit the name of the folder.

|            |           | Account          |              |            |
|------------|-----------|------------------|--------------|------------|
| Profile    | Settings  | Convention cards | Deal archive |            |
| SELEC      |           | ł                |              | +          |
| My favori  | ite hands |                  |              | <b>^</b>   |
| Untitled f | older     |                  | (            | <b>_</b> , |
|            |           |                  |              |            |
|            |           |                  |              |            |

### STEP SIX

Name the untitled folder to something meaningful then select import Lin File (1)

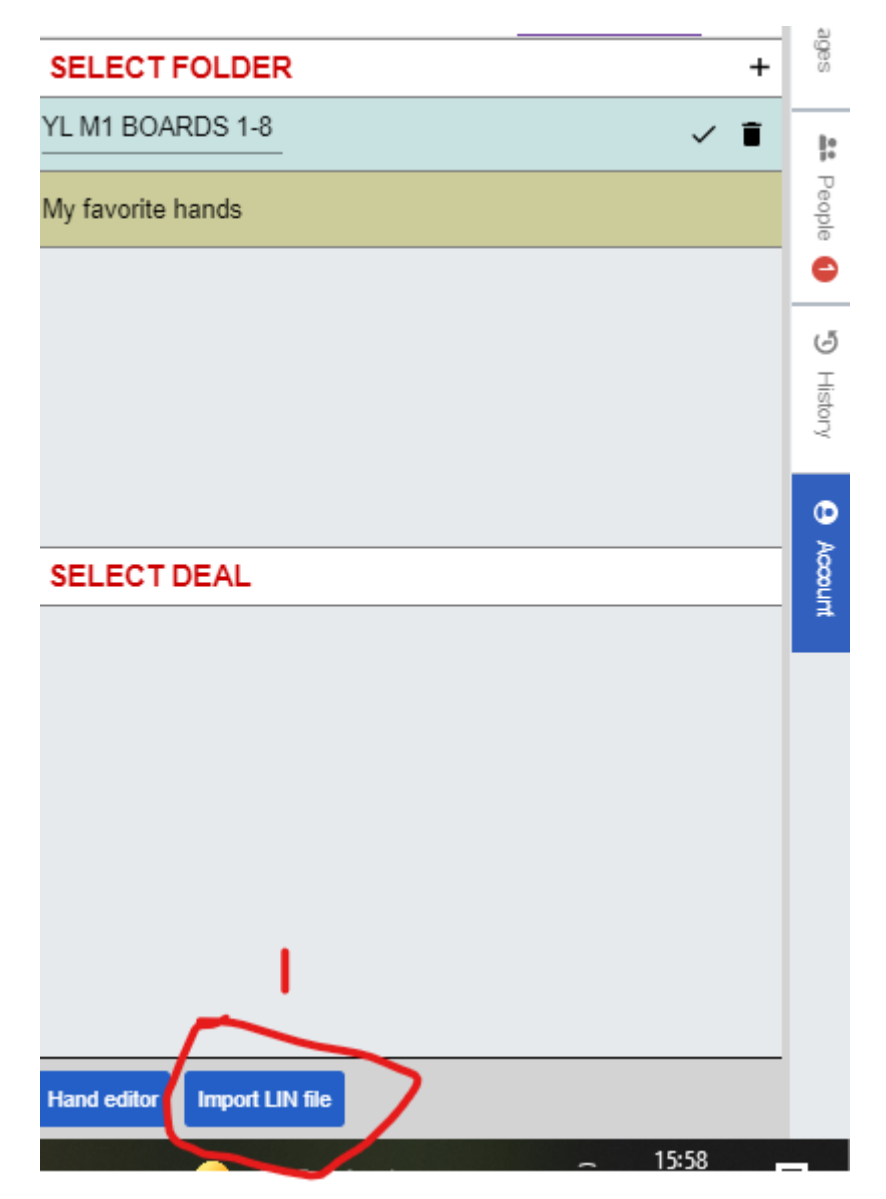

### STEP SEVEN

Click on the Choose File button and navigate to the folder on your computer where you have saved the match's LIN files.

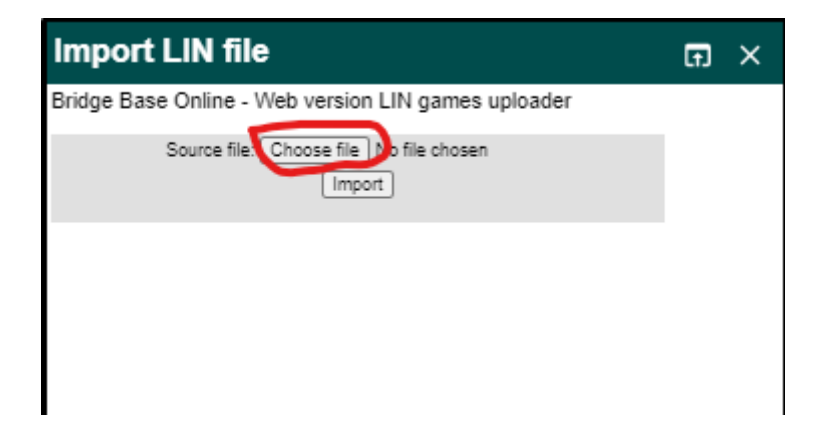

## STEP EIGHT

Select the appropriate LIN file by double clicking it (or highlighting it and clicking Open in open file pop up window).

| YL 2021 MATCH 1 BOARDS 1-8.LIN   | $\odot$ |
|----------------------------------|---------|
| YL 2021 MATCH 1 BOARDS 9-16.LIN  | $\odot$ |
| YL 2021 MATCH 1 BOARDS 17-24.LIN | $\odot$ |
| YL 2021 MATCH 1 BOARDS 25-32.LIN | $\odot$ |

### STEP NINE

Having selected the file choose import.

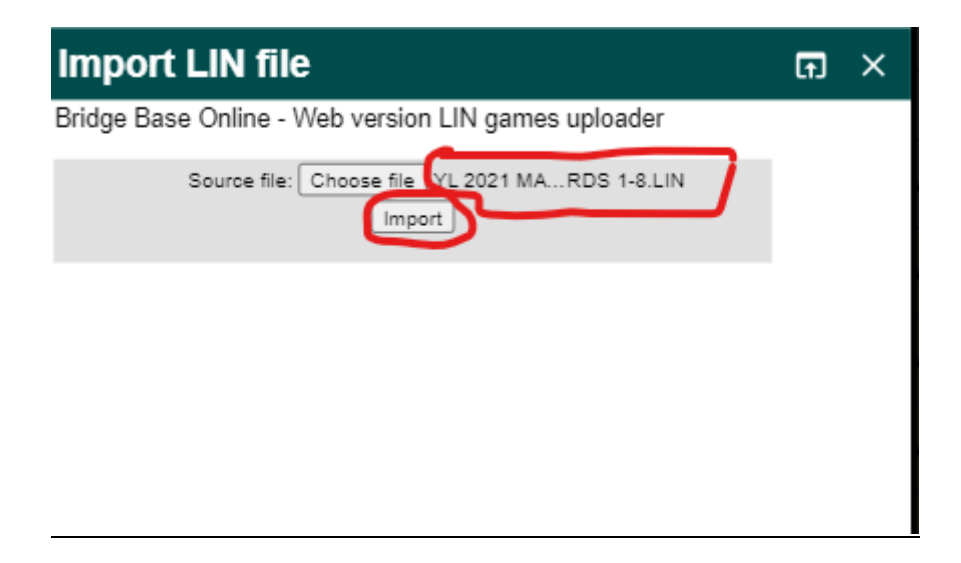

## <u>STEP TEN</u>

After selecting import you will get a message to say that the LIN file was successfully uploaded. You can close the LIN file import box.

| Drides Dess Online - Web version LIN serves valuedes                                                                                      |              | ~ |
|----------------------------------------------------------------------------------------------------|--------------|---|
| Bridge Base Online - Web Version LIN games uploader                                                                                       |              |   |
| Source file: Choose file No file chosen                                                                                                   |              |   |
| Source file(YL 2021 MATCH 1 BOARDS 1-8.LIN)-> 8<br>games were successfully uploaded into folder:Untitled<br>folder for username:DARTAGNON | $\mathbf{n}$ |   |
|                                                                                                    |              |   |

### STEP ELEVEN

If you select the folder you can see that you have now loaded the first set of 8 boards numbered 1-8

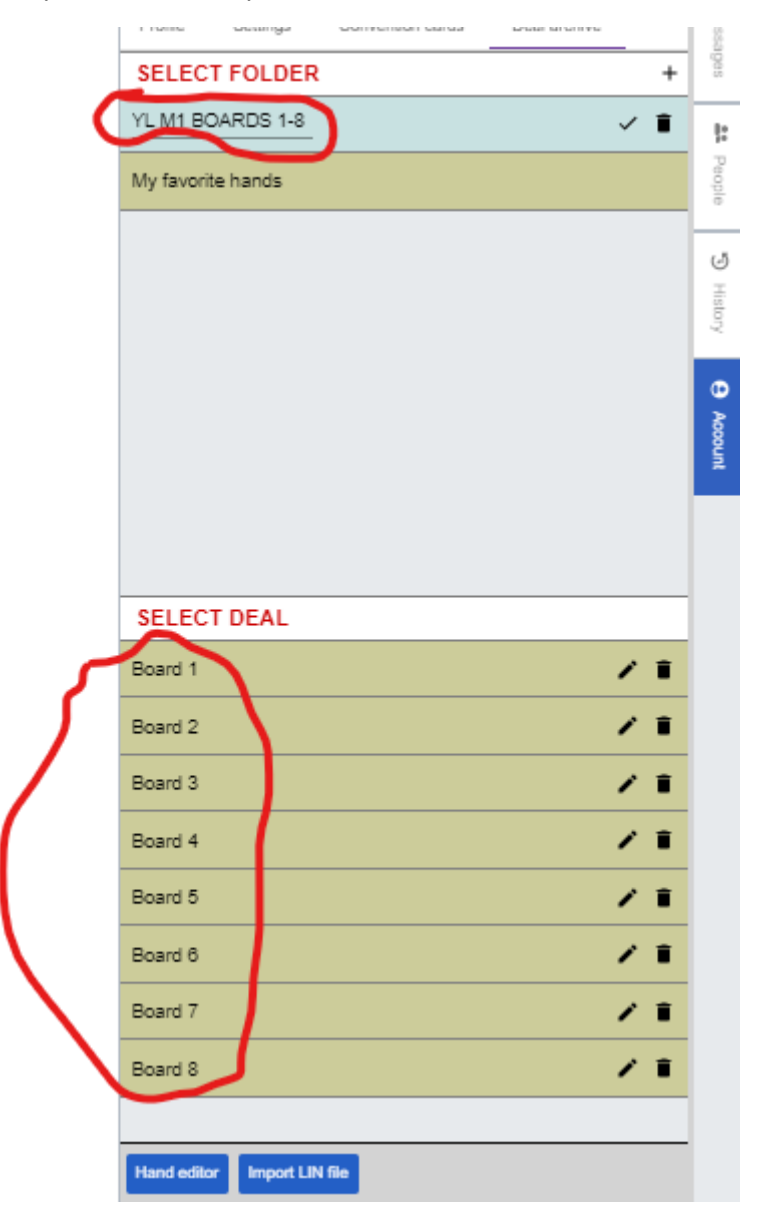

## STEP TWELVE

# Repeat the process for each file

|          |            | Account          |              |   |
|----------|------------|------------------|--------------|---|
| Profile  | Settings   | Convention cards | Deal archive |   |
| SELEC    | T FOLDER   | ł                |              | + |
| YL M1 B  | OARDS 1-8  |                  | 1            | T |
| Untitled | folder     |                  | 1            | Î |
| My favor | rite hands |                  |              |   |

# **STEP THIRTEEN**

You should now have the following set up ready for the match

| Account     |            |                  |              |   |   |  |  |  |
|-------------|------------|------------------|--------------|---|---|--|--|--|
| Profile     | Settings   | Convention cards | Deal archive |   |   |  |  |  |
| SELECT      | FOLDER     |                  |              |   | + |  |  |  |
| My favorite | hands      |                  |              |   |   |  |  |  |
| YL M1 BO    | ARDS 1-8   |                  |              | 1 | Î |  |  |  |
| YL M1 BO    | ARDS 17-24 |                  |              | 1 | Î |  |  |  |
| YL M1 BO    | ARDS 25-32 |                  |              | 1 | Î |  |  |  |
| YL M1 BO    | ARDS 9-16  |                  |              | 1 | Î |  |  |  |

## **STEP FOURTEEN**

Fill in the first page of the match details and send the document to each of your team members.

# TEAM SET UP FOR TEAMS OF 8 ONLINE

### PLAYED ON 31/10/21

|   | TEAM 1                |           |   | MALTON A        |                 |
|---|-----------------------|-----------|---|-----------------|-----------------|
|   | NAME                  | BBO NAME  |   | NAME            | <b>BBO NAME</b> |
| 1 | Mike Jackson          | Dartagnon | 1 | John Hayon      | johnnywow       |
| 2 | <b>Richard Hilton</b> | rhilton   | 2 | Pauline Cooper  | pauper15        |
| 3 | Tricia Pearce         | arpora    | 3 | Annette Jackson | uppsydaisy      |
| 4 | Robin Ashdown         | 12far     | 4 | Matthew Brash   | matt brash      |

|   | TEAM 2       |                 |   | LEEDS A       |                 |
|---|--------------|-----------------|---|---------------|-----------------|
|   | NAME         | <b>BBO NAME</b> |   | NAME          | <b>BBO NAME</b> |
| 5 | Nick Woolven | NickWoo         | 5 | Mike Ferguson | Mikefx42        |
| 6 | Tony McNiff  | jakob100        | 6 | Bill Townsend | mywaybest       |
| 7 | Robin Jepson | ROBIN1951       | 7 | Alan Brosgill | ALANRB          |
| 8 | Terry Read   | Fitzmerlin      | 8 | Martin Ott    | martinott       |

| <u>STANZA</u> | <b>BOARD NUMBERS</b> | <u>FILE NAME</u>               |
|---------------|----------------------|--------------------------------|
| 1             | 1-8                  | YL2021 MATCH1 BOARDS 1-8.LIN   |
| 2             | 9-16                 | YL2021 MATCH1 BOARDS 9-16.LIN  |
| 3             | 17-24                | YL2021 MATCH1 BOARDS 17-24LIN  |
| 4             | 25-32                | YL2021 MATCH1 BOARDS 25-32.LIN |

### **STEP FIFTEEN**

You now have everything you need set up prior to a match. For stanza 1 one player from each table where the stationary team is seated is to set up each of the stanzas for the match, starting with boards 1-8 in stanza 1.

### STANZA 1

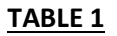

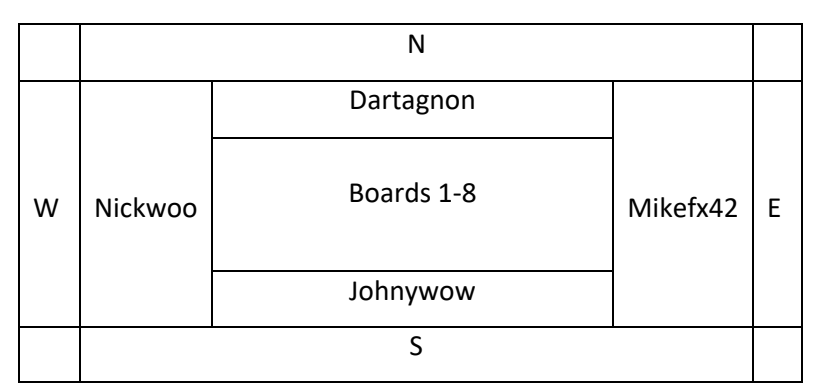

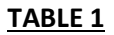

|   |   | Ν          |   |   |
|---|---|------------|---|---|
| W |   | 1          |   |   |
|   | 5 | Boards 1-8 | 5 | E |
|   |   | 1          |   |   |
|   |   | S          | • |   |

|   | N       |            |          |   |  |
|---|---------|------------|----------|---|--|
|   |         | Jakob100   |          |   |  |
| w | rhilton | Boards 1-8 | pauper15 | E |  |
|   |         | mywaybest  |          |   |  |
|   |         | S          |          |   |  |

|   | Ν |            |   |   |
|---|---|------------|---|---|
|   |   | 6          |   |   |
| w | 2 | Boards 1-8 | 2 | E |
|   |   | 6          |   |   |
|   |   | S          |   |   |

|   |            | Ν          |        |   |
|---|------------|------------|--------|---|
|   |            | uppsydaisy |        |   |
| w | ROBIN 1951 | Boards 1-8 | ALANRB | E |
|   |            | arpora     |        |   |
|   |            | S          |        |   |

|   | N |            |   |   |
|---|---|------------|---|---|
|   |   | 3          |   |   |
| w | 7 | Boards 1-8 | 7 | E |
|   |   | 3          |   |   |
|   |   | S          | • |   |

|   |       | Ν          |            |   |
|---|-------|------------|------------|---|
|   |       | Fitzmerlin |            |   |
| w | 12far | Boards 1-8 | matt brash | E |
|   |       | martinott  |            |   |
|   |       | S          |            |   |

|   | N |            |   |   |
|---|---|------------|---|---|
|   |   | 8          |   |   |
| w | 4 | Boards 1-8 | 4 | E |
|   |   | 8          |   |   |
|   |   | S          | • |   |

### **STEP SIXTEEN**

## To Set up the match go to BBO and select Competitive

| Bridge Base            | Bridge Base Online Home                       |
|------------------------|-----------------------------------------------|
| 18035 Players online   | e — 4138 Live tables                          |
| Play or V              | /atch Bridge                                  |
| Solitaire              | 1 Competitive                                 |
| 8 BBO Prime New        | 🗴 Casual                                      |
| Practice               |                                               |
| Featu                  | red Areas                                     |
| OF ACBL World          | Robot World                                   |
| Virtual Clubs          | F Challenges                                  |
| Instant Tournaments    | <ul> <li>Vugraph (live broadcasts)</li> </ul> |
| Masterpoints and Races |                                               |
|                        |                                               |
|                        |                                               |
|                        |                                               |
|                        |                                               |
|                        |                                               |

#### **STEP SEVENTEEN**

#### Select Team Matches

| Bridge Base<br>Back Home     | Competitive            |  |  |  |  |  |
|------------------------------|------------------------|--|--|--|--|--|
| Tournaments                  |                        |  |  |  |  |  |
| ACBL Masterpoint Tournaments | BBO Points Tournaments |  |  |  |  |  |
| Daylong Tournaments          | Robot Tournaments      |  |  |  |  |  |
| Free Tournaments             | ACBL Virtual Clubs     |  |  |  |  |  |
| All Tournaments              |                        |  |  |  |  |  |
| Other compe                  | titive games           |  |  |  |  |  |
| Team Matches                 | Challenges             |  |  |  |  |  |
|                              |                        |  |  |  |  |  |
|                              |                        |  |  |  |  |  |
|                              |                        |  |  |  |  |  |
|                              |                        |  |  |  |  |  |

#### **STEP EIGHTEEN**

#### Select Create Team Match

| Bridge Base       | ← Back  Home                             | Team Mate | ches   |              |
|-------------------|------------------------------------------|-----------|--------|--------------|
| Pending Run       | ning                                     |           |        | Search Clear |
| raduweiss         | #98238 Teams Untitled<br>8 Boards - IMPs |           |        | ·            |
| Table 1           |                                          | Sitl 🛆    | Sit! 🔒 | Sitl 🛆       |
| 1 Kibitzers       |                                          |           | Sit!   |              |
| Table 2           |                                          | Sitl 🗛    | Sit! 🔒 | manyar 4     |
| 0 Kibitzers       |                                          |           | Sit! 🔒 |              |
| moski1            | #98180 Teams Untitled<br>8 Boards - IMPs |           |        |              |
| Table 1           |                                          | Sit!      | moski1 | beniavova    |
|                   |                                          |           | Sit! 🔒 |              |
| Table 2           |                                          | Sit!      | Sit!   | Sit!         |
| elefantino        | #98239 Teams ab<br>12 Boards - IMPs      |           | Sit!   |              |
| Create Team Match |                                          |           |        |              |

### **STEP NINETEEN**

Select Identification and label the set up for the first stanza

| Match       |                                          | ×                                                    |
|-------------|------------------------------------------|------------------------------------------------------|
| Options     | Reserve seats                            |                                                      |
| on          |                                          |                                                      |
| ague 2021-: | 2022                                     |                                                      |
| oards 1-8   |                                          |                                                      |
|             | Leeds A                                  |                                                      |
|             |                                          |                                                      |
|             |                                          |                                                      |
|             | Options<br>On<br>ague 2021-<br>oards 1-8 | Match         Options       Reserve seats         on |

#### **STEP TWENTY**

#### Choose Options and select use saved deals

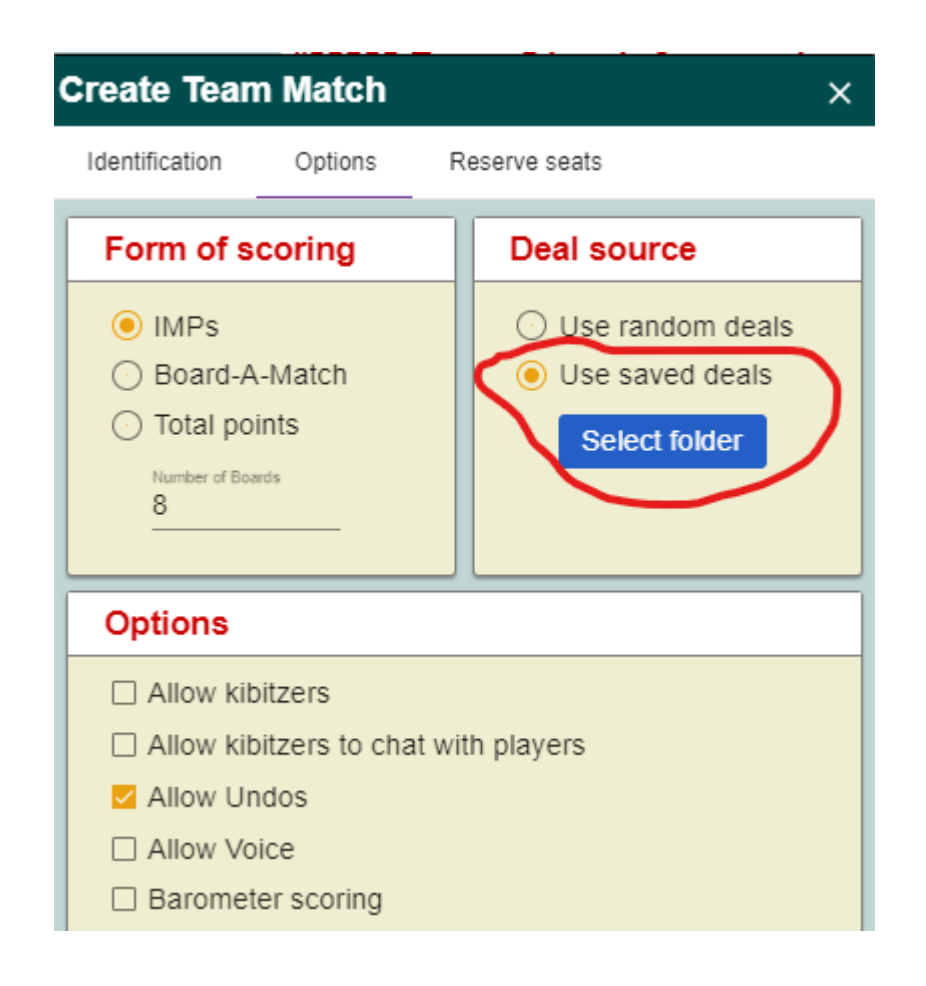

#### **STEP TWENTY-ONE**

Choose boards 1-8 for the first stanza by clicking on the relevant folder and then clicking on "Select".

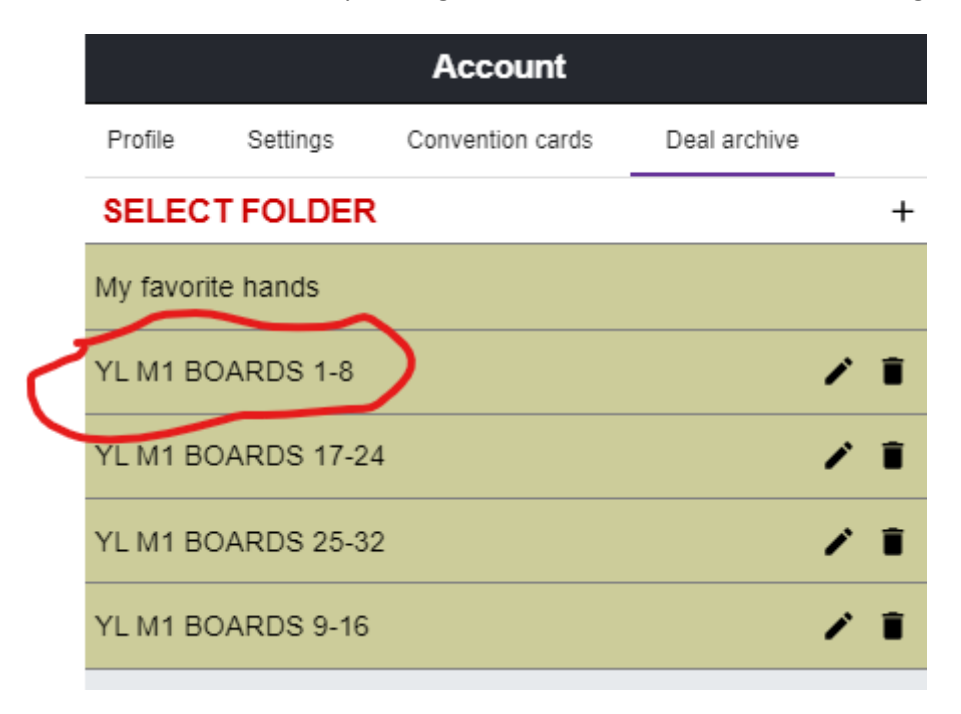

# STEP TWENTY-TWO

Reserve seats following the set up for Stanza 1 tables 1 and 2

| Create Team Match                    | × |
|--------------------------------------|---|
| Identification Options Reserve seats |   |
| Reserve seats (optional)             |   |
| Malton A                             |   |
| DARTAGNON                            |   |
| rhilton pauper15                     |   |
| Johnnywow                            |   |
| Leeds A                              |   |
| Jakob100                             |   |
| NickWoo MikeFx42                     |   |
| mywaybest                            |   |
| L                                    |   |
|                                      |   |
|                                      |   |
| Create Team Match Close              |   |
|                                      | · |

## STEP TWENTY-THREE

Follow the same steps as above for the other stationary table for stanza 1 and Reserve seats following the set up for Stanza 1 tables 3 and 4

| Create Team    | Match       |                | × |  |
|----------------|-------------|----------------|---|--|
| Identification | Options     | Reserve seats  |   |  |
| Reserve se     | eats (optio | onal)          |   |  |
| Tean           | n 1         |                |   |  |
|                | arp         | ora            |   |  |
| 12fa           | ar          | matt brash     |   |  |
|                | upps        | sydaisy        |   |  |
| Team           | 12          |                |   |  |
|                | Fitzn       | Fitzmerlin     |   |  |
| Rob            | oin1951     | ALANRB         |   |  |
|                | mart        | inott          |   |  |
|                |             |                |   |  |
|                |             |                |   |  |
| (              | ~           |                |   |  |
| l              | Create Tea  | am Match Close |   |  |
|                |             |                |   |  |

### **STEP TWENTY-FOUR**

One Player from each partnership should record their scores from their history and send them to their captain who can then enter them into a spreadsheet. Use the information circled in 1 and ignore the scores in 2.

|       | 1              | 1   |      |    | 2    |
|-------|----------------|-----|------|----|------|
| Board | Result         | vve | They | Ne | They |
| 1     | 4 <b>♥</b> E+2 |     | 480  | 11 |      |
| 2     | 4 <b>♥</b> S=  | 620 |      | 12 |      |
| 3     | 4 <b>▲</b> S+1 | 450 |      | 1  |      |
| 4     | 2 <b>.</b>     | 100 |      | 6  |      |
| 5     | 4 <b>♥</b> N=  | 620 |      | 2  |      |
| 6     | 2 <b>•</b> E+4 |     | 170  |    | 7    |
| 7     | 2♥E+1          |     | 140  |    | 2    |
| 8     | 3 <b>≜</b> E=  |     | 110  |    | 7    |

### STEP TWENTY-FIVE

Record the scores in the spreadsheet for each stanza for each pair and the total scores in imps and victory points for the match will appear in the spreadsheet.